## Renewal Process (Returning Permit Holders):

1. Login to your exisng account:

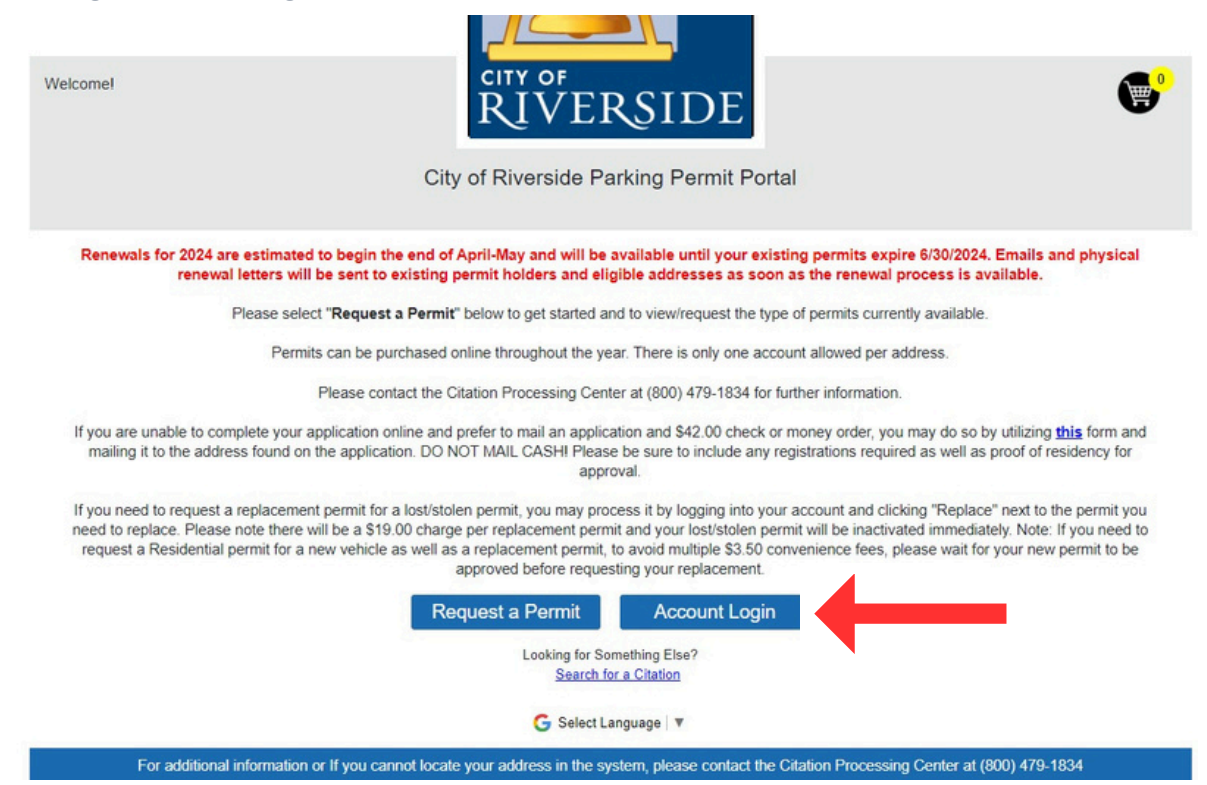

2. You can click "forgot password?" if you do not remember the password, otherwise enter your login credenals:

## Parking Permit Account Login

| Login | Cancel |
|-------|--------|

## Don't Have an Account?

Account Registration is simple and easy!

Account registration can be completed during checkout when you make a purchase. If you have already made a purchase and chose not to register at that time, follow the link in your confirmation email to complete your registration. If you have any questions or need further assistance, please contact Customer Service at (800) 479-1834.

3. Any/all permits eligible for renewal will display a "Renew" buon:

| Welcome<br>Account N | E est<br>No : | (Legout)                        | City of Rive                  | оғ<br>VE]<br>erside Pa |                     | ortal         |             | <b>⊘</b> ₽  |
|----------------------|---------------|---------------------------------|-------------------------------|------------------------|---------------------|---------------|-------------|-------------|
|                      |               | Reque                           | Pe                            | rmit D                 | ashboard<br>Refresh | My Permits    |             |             |
|                      |               | Filte                           | r by Status                   | ~                      | Filter by Pe        | ermit Type    | ~           |             |
| PERMIT NO            | STATUS        | ITEM DESCRIPTION                | VALID FROM                    | VALID TO               | LOCATION            | PERMIT HOLDER | VEHICLE(\$) | QUICK LINKS |
| CWH24-               | Active        | GUEST<br>Click here to Print Te | 10/12/2021<br>emporary Permit | 6/30/2024              | RIVERSIDE, CA 92501 | 1 3           |             | Renew       |
| 1 Permit(s           | 5)            |                                 |                               |                        |                     |               |             | -1          |

## 4.

**Residential Request** 

Once clicked, the system will create a duplicate of that permit on the next page.

For **Residential** permits, your vehicle plate will begin verification at CA DMV to validate your registration address. If it approves, upload your Proof of Residence and add your permit to the shopping cart. If it fails, click on your license plate and upload a copy of your registration, then upload your Proof of Residence and add to Shopping Cart.

For **Guest** permits, you can now add your guest vehicle for your virtual permit and add your proof of residency documentation then click Add Permit to Shopping Cart.

| Permit Holder Information First Name # Latt Name # Latt Name # Phone Number # Email Address # Linet Address Information RivERSIDE, CA 92501 | Click Here to Add a Vehicle The following vehicle(s) have been added to this permit. Click on a vehicle below to View or Edit the vehicle information. Tou have entered the maximum number of 1 vehicle(s) allowed for this permit. We are verifying your vehicle information with the California DMV. This process should not take long. You may continue with your permit request while we finish things up! Check Status                                                                                                    | Regulations & Restrictions         Click to view the Terms and Conditions. <ul> <li>* 1 Acknowledge the above Regulations</li> <li>&amp; Restrictions</li> </ul> Proof of Residence *             Acceptable Proof of Residency Documents : URINY Bill Less         there 45 Days to Cable TV, Netpohene Landling. Only, Gas,         Water of Electricity the residency mean and address.             Choose File             A Residential decal permit is only valid on the vehicle(s) for         which you registered with the City of Riverside. |                       |                                                                                                    |                                                                            |  |  |  |  |
|----------------------------------------------------------------------------------------------------|----------------------------------------------------------------------------------------------------|----------------------------------------------------------------------------------------------------|-----------------------|----------------------------------------------------------------------------------------------------|----------------------------------------------------------------------------|--|--|--|--|
| Go E                                                                                                    | Other Peter Number     State     Make       Image: Contract Contract Number 2014     CA     FORD         I Vehicle(s)       Prease verify the submitted information BEFORE you contract Providing incorrect information such as typos in your vehicle incortained early new mission and the submitted information to be damaged AI permit holders are responsible for verifying information users that a submit of the submitted information submitted in submitted in submitt | Please be aware that PPZ permits do n<br>from the storet sweeping regulations are only<br>parking regulations. Permits are only<br>where the parking permit is registered.                                                                                                    | of exempt any vehicle | Clocket Request         Clocket not Add a Vetting         The following vehicle(s) have been added to this provide information.         Other Details         Details of the submitted information BEFORE you on the former. Provide information works in a table on the new provide information such as types on the vehicle information is submitted during the permitting process.         New permit the submitted information BEFORE you ontoke formation such as types on the vehicle information is the submitted during the permitting process.         New permit the submitted during the permitting process.         New permit the submitted information BEFORE you ontoke formation such as types on the submitted during the permitting requests.         New permit the submitted during the permitting process.         New permit the submitted during the permitting process.         New permit the submitted during the permitting process.         New permit the submitted during the permitting process.         New permit the substance only valid at the location of the permitting requestores.         New permit the permitting substance only valid at the location of the permitting requestores.         New permit the permitting requestores.         New permitting requestores.         New permitting requestores.         New permitting requestores.         New permitting requestores.         New permitting requestores.         New permitting requestores.         New permittin | Resultations & Restrictions         Click to view the Terms and Conditions |  |  |  |  |

5. Once you are in the shopping cart, you will choose Save and Connue

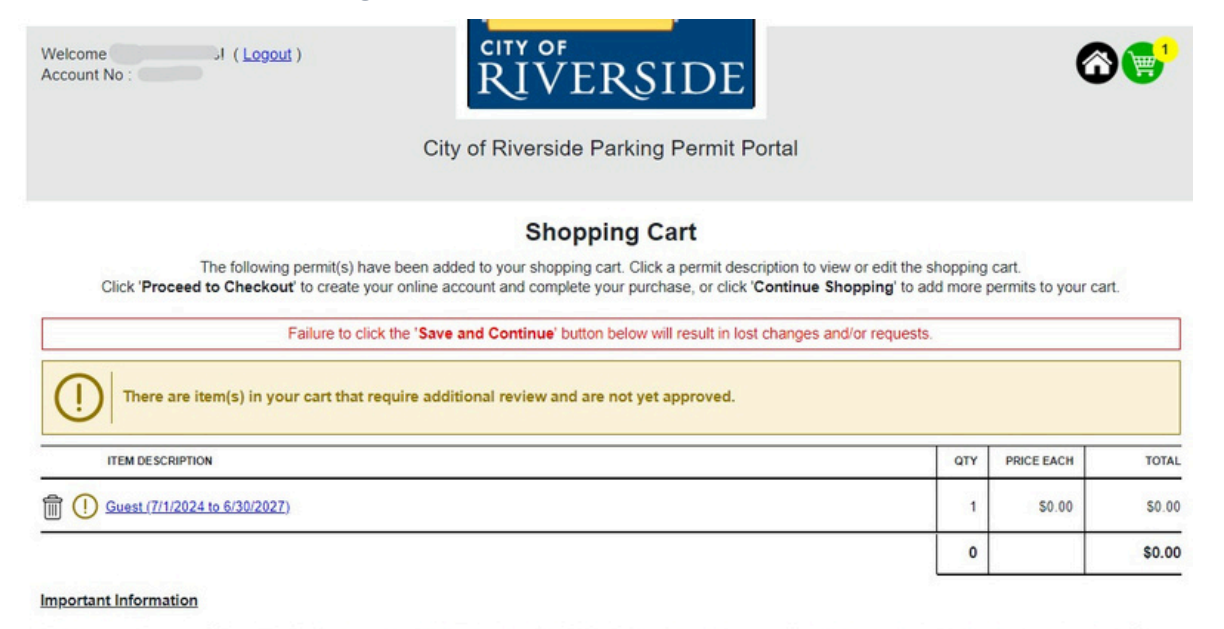

Please note, there is a \$42 application fee that went into effect on July 1, 2022. Once your permits are approved, your cart will be updated to include the \$42 application fee.

The current PPZ fee is \$42 through June 30, 2024. Please note that this fee is subject to change on July 1, 2024, based on an annual fee study and City Council's approval. The proposed fee is \$64. Please submit your application and payment as soon as possible to take advantage of the lower application fee prior to July 1, 2024

| 51                | ★                 |                     |
|-------------------|-------------------|---------------------|
| Continue Shopping | Save and Continue | Cancel & Start Over |

Once you see your permit as pending approval on your permit dashboard, your permit will be approved / denied and an email will be sent. Once approved, log into your account to pay for your permit(s) in your shopping cart..

|                  |                                                                                                    |                                    | City of Rive                                   | erside P              | arking Permit Po                   | ortal                    |            |                                                 |                            |                                              |                    |                     |               |     |
|------------------|----------------------------------------------------------------------------------------------------|------------------------------------|------------------------------------------------|-----------------------|------------------------------------|--------------------------|------------|-------------------------------------------------|----------------------------|----------------------------------------------|--------------------|---------------------|---------------|-----|
|                  |                                                                                                    | F                                  | Pe<br>Request a New Permit<br>Filter by Status | ermit D               | ashboard<br>Refresh<br>Filter by P | My Permits<br>ermit Type | ~          |                                                 |                            |                                              |                    |                     |               |     |
| PERMIT NO        | Active                                                                                                   | ITEM DESCRIPTION                   | 10/12/2021                                     | VALID TO<br>6/30/2024 | LOCATION<br>RIVERSIDE, CA 92501    | PERMIT HOLDER            | VEHICLE(S) | QUICK                                           | LINKS                      |                                              |                    |                     |               |     |
| 1                | Approval Pending                                                                                         | GUEST                              | 7/1/2024                                       | 6/30/2027             | RIVERSIDE, CA 92501                | and these bases to       |            |                                                 | _                          |                                              |                    |                     |               |     |
| ! Permit(        | s)<br>Hello,<br>You are receiving this emi<br>Portal website.                                            | il because a Rive                  | rside Parking Permit R                         | equest was            | made on the <u>City of Riv</u>     | erside Parking Per       | mit We     | Icome . I (Lo                                   | 9048 )                     |                                              |                    | DE                  |               | 6   |
|                  | We have reviewed the info<br>Permit No Status<br>1 4 Permit                                              | ormation provided<br>i<br>Approved | I and the permit below                         | is now app            | roved.                             |                          |            |                                                 |                            | City of Rive                                 | rside Parking      | Permit Portal       |               |     |
| ,                | ou may now <u>login to you</u>                                                                           | raccount and pay                   | for this permit.                               |                       |                                    |                          | She<br>The | opping Cart<br>ere are ilem(s) in your cart. Cl | ick the Shopping Ca        | art Icon above to view                       | your cart and comp | lete your purchase. |               |     |
| 1<br>5<br>6<br>6 | f you have any questions<br>City of Riverside<br>YO Box 10479<br>Newport Beach, CA 9265<br>800) 479-1834 | or need further as<br>8-0479       | ssistance, please cont                         | act the City          | at the information provi           | ded below.               |            |                                                 | Re                         | Pe<br>quest a New Permit<br>filter by Status | rmit Dashbo        | Refresh My Permits  | ¥             |     |
| 1                | nttps://riverside.permitin<br>his email has been sent<br>inswered.                                       | lo.net<br>from an outbound         | l email address only. F                        | leplies to thi        | is email address will not          | be received or           | CW         | MIT NO STATUS<br>H24. Active                    | GUEST<br>Click here to Pri | VAUD FROM<br>10/12/2021                      | 6/30/2024 RIVERS   | PERMIT HOLD         | ER VEHICLE(S) | GUI |
|                  |                                                                                                    |                                    |                                                |                       |                                    |                          | 1          | Payment Required                                | GUEST                      | 7/1/2024                                     | 6/30/2027 RIVERS   | IDE. CA 92501       |               |     |